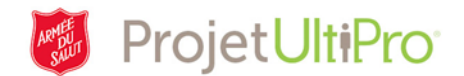

# Administrateurs et Superviseurs - Rajustements de paies

Ce document aide-mémoire explique comment les **superviseurs** peuvent rajuster les congés payés (maladie, vacances, heures personnelles ou jours fériés), les heures ou les taux associés à des paies antérieures des employés. Si un rajustement rétroactif de taux s'avère nécessaire, un administrateur devra effectuer les changements requis dans UltiPro en indiquant la date de rétroactivité.

| Situation                                                                                  | Priorité                                                                | Démarche requise de la part du superviseur                                                                                                    |
|--------------------------------------------------------------------------------------------|-------------------------------------------------------------------------|----------------------------------------------------------------------------------------------------|
| Rajustement relatif à la<br>période de paie <b>précédente</b>                              | Le rajustement doit être<br>apporté<br>immédiatement/paiement<br>requis | Communique avec le service<br>de la paie qui procédera à un<br>paiement hors cycle de paie                                                                            |
| Rajustement relatif à la période de paie <b>précédente</b>                                 | L'employé peut attendre à la<br>prochaine période de paie               | Modifie la feuille de temps<br>dans UltiPro                                                                                                    |
| Rajustement relatif à des<br>données <b>antérieures</b> à la<br>période de paie précédente | S.O.                                                                    | Communique avec le service<br>de la paie, car la période de<br>paie concernée est verrouillée<br>et le superviseur ne peut<br>apporter les changements<br>nécessaires |

Si le superviseur souhaite changer des données associées à une semaine de paie en particulier, il ne peut remonter qu'à la **période de paie précédente**. Cependant, les feuilles de temps antérieures à la période de paie précédente seront verrouillées; le superviseur devra donc demander au service de la paie d'effectuer tout changement requis pour des données antérieures à la période de paie précédente.

Une demande de rajustement au service de la paie devra inclure les renseignements suivants :

- Numéro de matricule de l'employé
- Nom de l'employé
- Type de rajustement
- Dates associées au rajustement (période de paie concernée)
- Heures précises concernées

**IMPORTANT :** Si vous faites une demande de rajustement au service de la paie, *n'entrez pas* les heures ou *ne faites pas* les rajustements requis dans la section Pointage d'UltiPro (peu importe la date de prise d'effet). Si vous le faites, il y a un risque que le rajustement nécessaire soit effectué deux fois (et donc, par exemple, qu'un même montant soit versé par erreur deux fois à un employé).

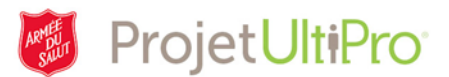

## A. Rajustements de données de la période de paie précédente

Voici un exemple détaillé à l'intention des superviseurs qui illustre ce qu'ils doivent faire s'ils ont à effectuer des rajustements de données de la **période de paie précédente**.

Joëlle a constaté une erreur de paie une semaine après la période de paie.

Elle avait effectué une demande de congé de maladie pour les 7 et 8 septembre. Jean, son superviseur, a verbalement approuvé sa demande, mais a omis de l'approuver dans UltiPro avant la date d'échéance d'approbation des heures (c'est-à-dire le lundi suivant la fin de la période de paie). **Une semaine plus tard**, Joëlle s'est rendu compte qu'elle n'a pas été payée pour ses jours de congé de maladie.

Elle a donc demandé à Jean pourquoi ses jours de congé de maladie n'ont pas été pris en compte sur son relevé de paie. Il lui a répondu : « J'ai oublié d'approuver ta demande de congé dans le système et je vais immédiatement effectuer le rajustement nécessaire afin que tes jours de congé de maladie figurent sur ton relevé du prochain cycle de paie. » Jean a effectué le rajustement dans UltiPro, et le relevé de paie subséquent de Joëlle en a fait état.

#### B. Rajustements de données antérieures à la période de paie précédente

Voici maintenant un exemple détaillé à l'intention des superviseurs qui illustre ce qu'ils doivent faire s'ils ont à effectuer des rajustements de données **antérieures** à la période de paie précédente.

Joëlle a constaté une erreur de paie quatre semaines après les faits.

Elle avait fait une demande de vacances pour les 18 et 19 septembre. Jean, son superviseur, a verbalement approuvé sa demande, mais a omis de l'entrer dans UltiPro. **Quatre semaines plus tard**, Joëlle s'est rendu compte que son solde de vacances n'était pas à jour.

Elle a donc demandé à Jean pourquoi ses jours de vacances ne figuraient pas sur son relevé de paie. Il lui a répondu : « J'ai oublié d'entrer ta demande de congé dans le système et je vais demander au service de la paie de procéder aux changements nécessaires dans ton dossier. » Jean a donc envoyé un courriel incluant les renseignements ci-dessous au service de la paie.

- Numéro de matricule de l'employé
- Nom de l'employé
- Type de rajustement
- Dates associées au rajustement (période de paie concernée)
- Heures précises concernées

Le montant associé aux vacances de Joëlle figurera sur son relevé du cycle de paie suivant.

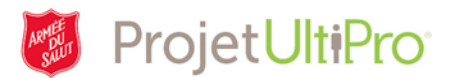

## C. Rajustements rétroactifs des taux salariaux

Si un rajustement rétroactif de taux s'avère nécessaire, l'administrateur devra le faire en indiquant la date de rétroactivité.

UltiPro calculera le montant dû et l'ajoutera à la rémunération pour le prochain cycle de paie.

- 1. Ouvrez une session dans UltiPro.
- Cliquez sur Menu> Administration> Mes employés.

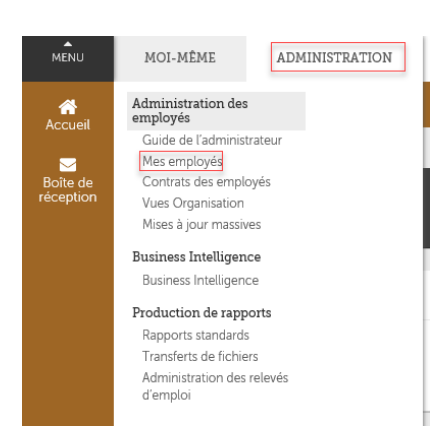

- 3. Entrez le nom de l'employé concerné et cliquez sur **Chercher**.
- Mes employés

| Actions              | <b>v</b> (             | ок 🚯 🦻                         |       |        |                    |
|----------------------|------------------------|--------------------------------|-------|--------|--------------------|
|                      |                        |                                |       |        |                    |
| Nom 🔺                | Matricule<br>D'employé | Téléphone Principal Au Travail | Poste | Statut | Emploi             |
| admin, cal           | 3000151                |                                |       | Actif  | Staff Accountant   |
| Admin, Jo            | 3000165                |                                |       | Actif  | Facilities Manager |
| admin, paul          | 3000157                |                                |       | Actif  | Proj Admin Coord   |
| Admin, Paula         | 3000162                |                                |       | Actif  | Floor Counsellor   |
| Admin, Sid           | 3000160                |                                |       | Actif  | Admin Coordinator  |
| Administrator, Paula | TEST808                |                                |       | Actif  | ER Manager         |
|                      |                        |                                |       |        |                    |

- 4. Cliquez sur l'onglet **Emplois.**
- 5. Cliquez ensuite sur **Modifier le salaire**, à droite.

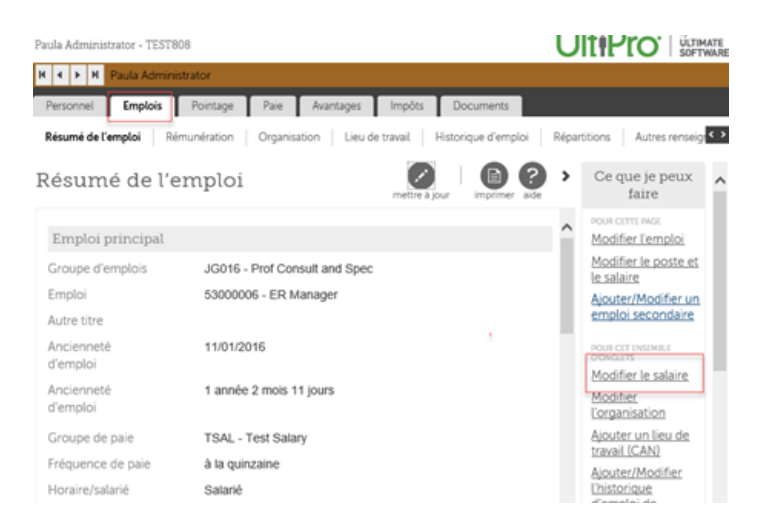

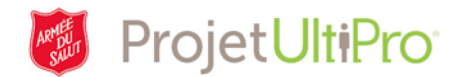

## Démarche à suivre pour effectuer un rajustement

1. Indiquez une date dans le champ **En vigueur**.

- 2. Sélectionnez un Motif relatif au rajustement.
- 3. Sélectionnez le Groupe de paie.
- 4. Modifiez les heures, s'il y a lieu.
- 5. Cochez Modification du pourcentage et entrez un pourcentage. Sinon, cochez Nouveau taux,

entrez un montant et précisez s'il s'agit d'un montant horaire, hebdomadaire, annuel, etc., en utilisant la liste déroulante prévue à cet effet.

6. Cliquez sur enregistrer.

| Modifier le salaire<br>Paula Administrator - TES | T808 - ZTEST                                                                     |                                                                             |                      | UltiPro             |               |
|--------------------------------------------------|----------------------------------------------------------------------------------|-----------------------------------------------------------------------------|----------------------|---------------------|---------------|
| Modifier Le Salaire                              | Modifierles                                                                      | alaire                                                                      | e e                  |                     | B 2           |
| Modifier L'évaluation                            | Produiter te a                                                                   |                                                                             | retour suivant       | enregistrer annuler | imprimer aide |
| Résumé                                           | En vigueur<br>Motif                                                              | MM/DD/YYYY                                                                  |                      | × 2                 |               |
|                                                  | Emploi                                                                           | 53000006 - ER Mana                                                          | ger                  |                     |               |
|                                                  | Groupe de paie<br>Fréquence de paie<br>Heures prévues<br>Devise de la<br>période | B - à la quinzaine<br>B - à la quinzaine<br>B0.0000<br>Dollar canadien (CAD | <b>3</b><br><b>4</b> |                     |               |
|                                                  | Salaire                                                                          |                                                                             |                      |                     |               |
|                                                  | <ul> <li>Modification du po</li> <li>Nouveau taux</li> </ul>                     | ourcentage                                                                  | %                    | 5<br>CAD par        | •             |